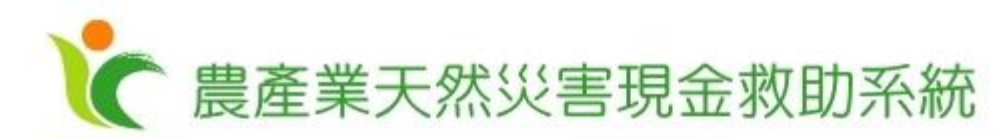

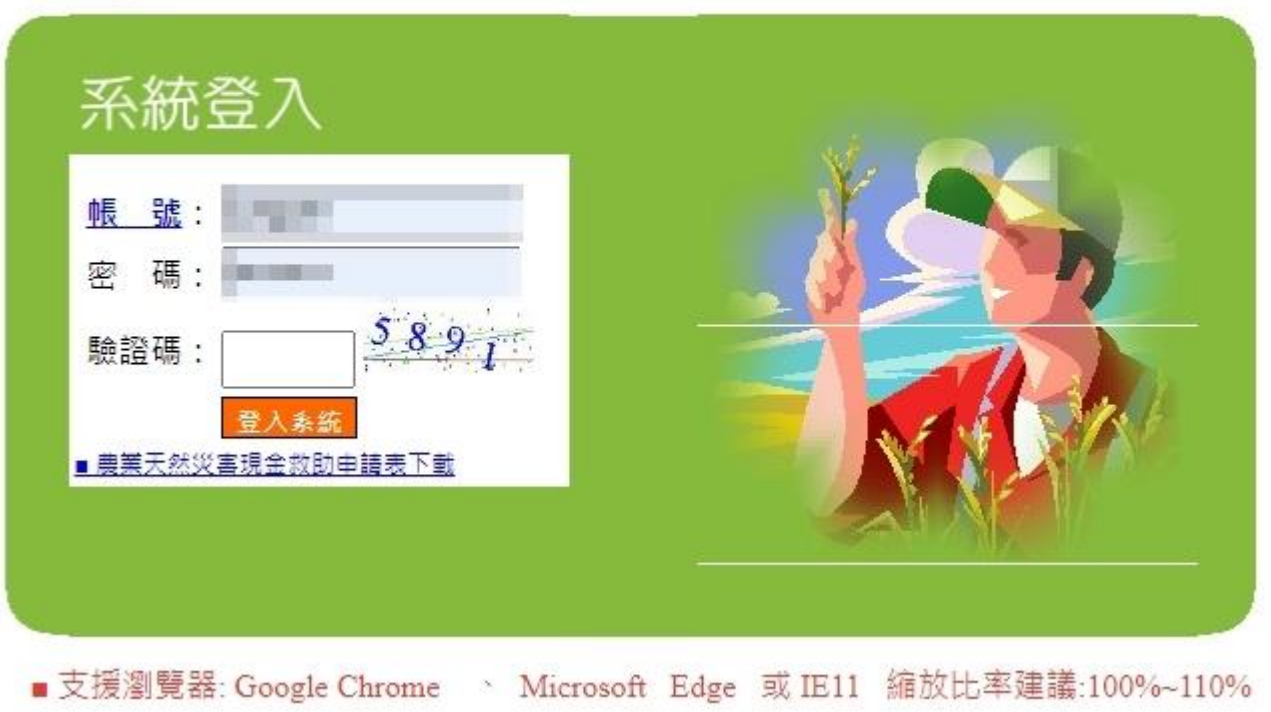

### 輸入農產業天然災害現金救助系統帳號/密碼

| 系統作業功能項目<br><sup>──</sup> 縣市作業                                       | 📢 系統最新 | 所公告                                       |                                                                                                    | mmmm                 |
|----------------------------------------------------------------------|--------|-------------------------------------------|----------------------------------------------------------------------------------------------------|----------------------|
| <sup>[]</sup> 鄉鎮作業                                                   | 公告類型   | 公告主旨                                      | 公告說明                                                                                                    | 公告期限                 |
| <sup>由</sup> □ 現金救助業務<br><sup>□</sup> □ 受理與核定<br>□查詢/異動   ◀          | 救助公告   | 即日起請改用Google Chrome<br>或 MS Edge 瀏覽器操作本系統 | 因應IE流覽器已公告於111年06月15日起停用,現金救助系統之前年度已完成改<br>版現在完全支援Google Chrome 及 MS Edge 瀏覽器,即日起請改用 Chrome或<br>Edge瀏覽器並提早測試,以免後續災害大量受理期間造成操作困擾沒有餘裕時<br>間因應. *特別注意:部份其他系統會建議改用Edge的IE模式替代原IE流覽器功<br>能,本系統不建議(亦不支援)作該法 以上說明~ (111-06-15) | 111.06.15- 111.07.31 |
| 一依地段核定new<br>一產銷層歷查詢                                                 | 宣導事項   | 農委會APP上傳農產業天然災害<br>現調相片查詢功能已上線            | 農委會APP上傳農產業天然災害現調相片查詢功能已上線(111-06-15)                                                                                                    | 111.06.15- 111.07.31 |
| ● 「災損照片查詢」<br>「勾稽異常處理<br>● ● 報送縣市政府                                  |        |                                           |                                                                                                    |                      |
| <sup>與</sup> ● 撥款與回報<br><sup>與</sup> ● 救助記錄查詢<br><sup>回</sup> ● 報表初印 |        |                                           |                                                                                                    |                      |
| ■● 鄉鎮代碼維護<br>■● 工作津貼作業 <i>new</i><br>■● 農田災害申請                       | 請點選    | 鄉鎮作業->現€                                  | 金救助業務->受理與核定->災損照片                                                                                                    | 查詢                   |

▶ 農產業天然災害現金救助系統

□□ 系統服務區(含文件)

| 天然災害現金救                                                                                                    | 助系統                                                                                                    |            |                                                                                                    |                                                                                                    |  |  |  |
|----------------------------------------------------------------------------------------------------|----------------------------------------------------------------------------------------------------|------------|----------------------------------------------------------------------------------------------------|----------------------------------------------------------------------------------------------------|--|--|--|
|                                                                                                    |                                                                                                    |            |                                                                                                    |                                                                                                    |  |  |  |
| 縣市 鄉鎮                                                                                                    | 地段                                                                                                    | 地號         | 上傳日期區間                                                                                                    | 上傳手機號碼                                                                                                    |  |  |  |
| [高雄市 ♥]挑選 ♥][                                                                                                    | ~                                                                                                    |            | 111 年 06 月 13 日 🕓<br>111 年 07 月 13 日 🕓                                                                                                    | 查詢                                                                                                    |  |  |  |
| ■ 操作說明:<br>1.必需以照片 [上傳日期](區間請勿超過1個月) 加上 [地段號] 或上傳照片之 [手機號碼] 才可進行查詢<br>2.請先優先以 [上傳日期]+[地段號] 查詢(範圍縮小,查詢時間較短)<br>3.以地段號查詢不到或非地政司地段土地(如河川地),才以 [上傳日期]+[手機號碼] 進行查詢<br>上傭昭片               |                                                                                                    |            |                                                                                                    |                                                                                                    |  |  |  |
| 條件區間弯無資料,請確認查詢條件後重新進行查詢                                                                                                    |                                                                                                    |            |                                                                                                    |                                                                                                    |  |  |  |
| 條件區間查無資料,轉確認查詢條件後重新進行查詢 災損照片查詢方式如下: <ol> <li>可選擇 * 地段" + * 地號" + * 上傳日期區間" , 查詢。</li> <li>可選擇 *上傳日期區間" +上傳手機號碼,查詢。</li> </ol> *請確認農民使用農產業天然災害現地拍照APP,是否有上傳; 現場上傳後需等待一段時間現金救助系統方可查詢。 |                                                                                                    |            |                                                                                                    |                                                                                                    |  |  |  |
|                                                                                                    | 天然災害現金数<br>無市 // 一····<br>意雄市 / 一····<br>· 操作説明:<br>1.必需以照片 [上傳日期](區間請勿<br>2.請先優先以 [上傳日期]/[回閱請勿<br>2.請先優先以 [上傳日期]/[回閱請勿<br>3.以地段號查詢不到或非地政司地<br>災損照片查詢<br>1.可選擇 * 也<br>2.可選擇 * 上付<br>*請確認農民優<br>現場上傳後常 | 天然災害現金救助系統 | 天然災害現金救助系統          App上傳照片直續作         操作       地段       地盤         運市       一       地段       地盤         運車       一       一       地段       地盤         運車       一       地段       地盤       地盤         運車       一       一       地盤       地盤         運車       一       一       一       一       ●          三       二       一       二       一       二       算法       三       二       二       算 (二)       二       二       算 (二)       三       二       第       二       第       二       第       二       算 (二)       三       第       二       第       二       第       二       第       二       第       二       第       第       二       第       二       第       二       第       二       第       二       第       二       第       二       第       二       第       第       二       第       第       第       二       第       第       第       第       二       第       二       第       二       第       第       二       第       二       第       二       第       二       第       二 | 2013     2013     2013     2013     2013     2013     2013     2013     2013     2013     2013     2013     2013     2013     2013     2013     2013     2013     2013     2013     2013     2013     2013     2013     2013     2013     2013     2013     2013     2013     2013     2013     2013     2013     2013     2013     2013     2013     2013     2013     2013     2013     2013     2013     2013     2013     2013     2013     2013     2013     2013     2013     2013     2013     2013     2013     2013     2013     2013     2013     2013     2013     2013     2013     2013     2013     2013     201     201     201     201     201     201     201     201     201     201     201     201     201     201     201     201     201     201     201     201     201     201     201     201     201     201     201     201     201     201     201     201     201     201     201     201     201     201     201     201     201     201     201     201     201     201     201     201     201     201     201     201     201     201     201     201     201     201     201     201     201     201     201     201     201     201     201     201     201     201     201     201     201     201     201     201     201     201     201     201     201     201     201     201     201     201     201     201     201     201     201     201     201     201     201     201     201     201     201     201     201     201     201     201     201     201     201     201     201     201     201     201     201     201     201     201     201     201     201     201     201     201     201     201     201     201     201     201     201     201     201     201     201     201     201     201     201     201     201     201     201     201     201     201     201     201     201     201     201     201     201     201     201     201     201     201     201     201     201     201     201     201     201     201     201     201     201     201     201     201     201     201     201     201     201     201     201     201     201     201 |  |  |  |

## 1.可選擇 "地段" + "地號" + "上傳日期區間" , 查詢。

| App上傳照片查詢作業 |            |    |    |                                          |        |
|-------------|------------|----|----|------------------------------------------|--------|
| 縣市          | 鄉鎮         | 地段 | 地號 | 上傳日期區間                                   | 上傳手機號碼 |
| 高雄市 🖌       | ───挑選─── ❤ | ~  |    | _ 111 年 06 月 13 日 🤄<br>111 年 07 月 13 日 🕓 | 查詢     |

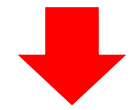

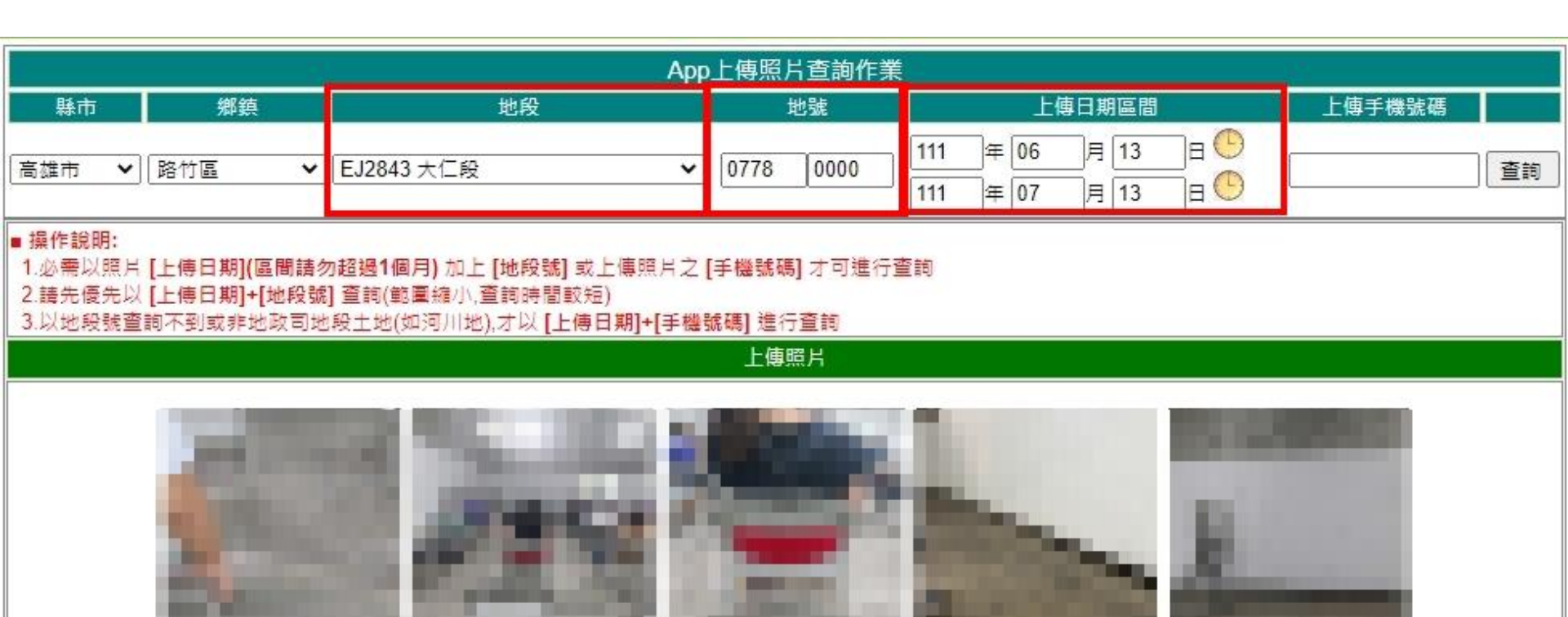

# 2.可選擇 "上傳日期區間" +上傳手機號碼, 查詢。

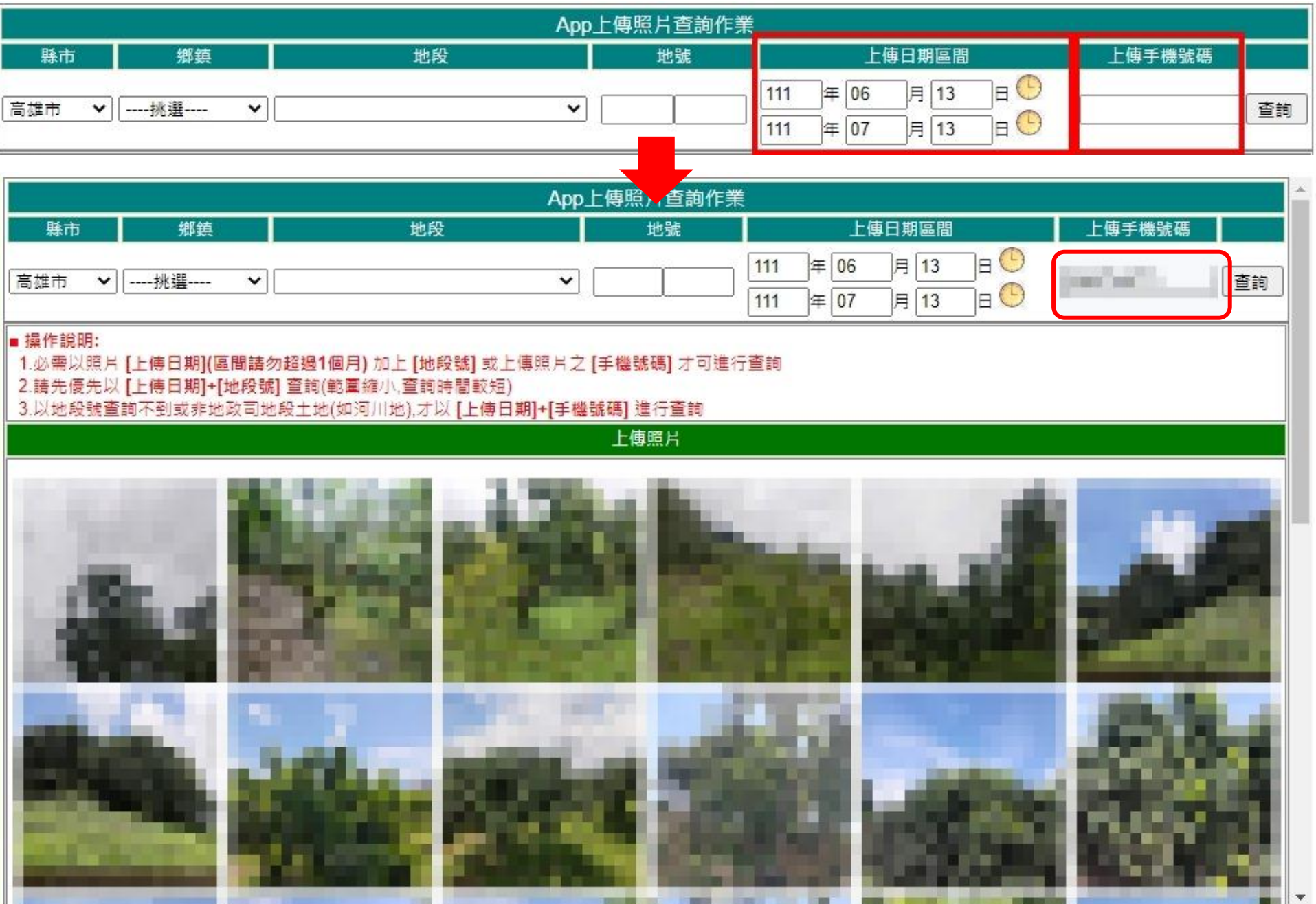

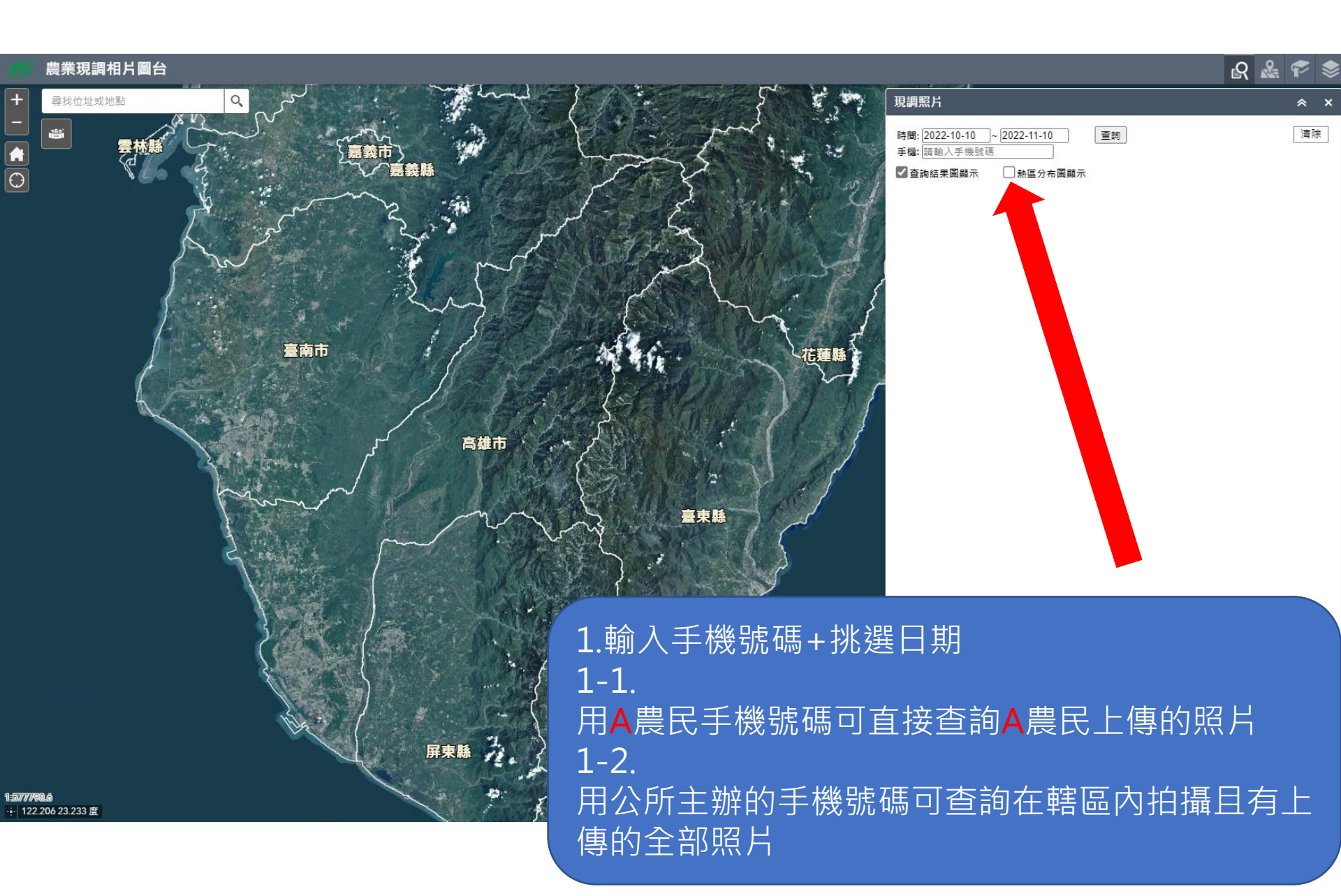

#### https://scene.coa.gov.tw/sitepicture/

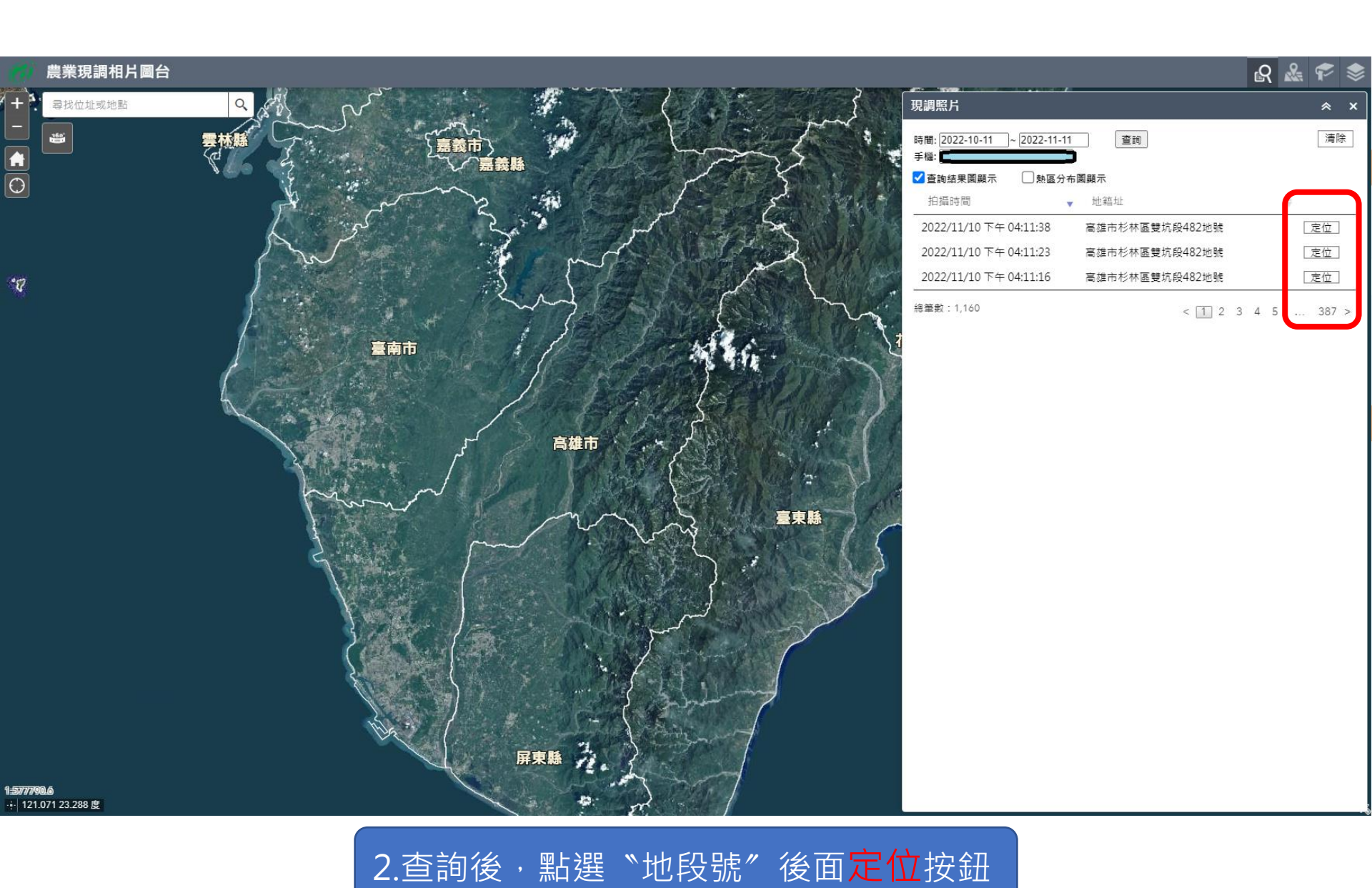

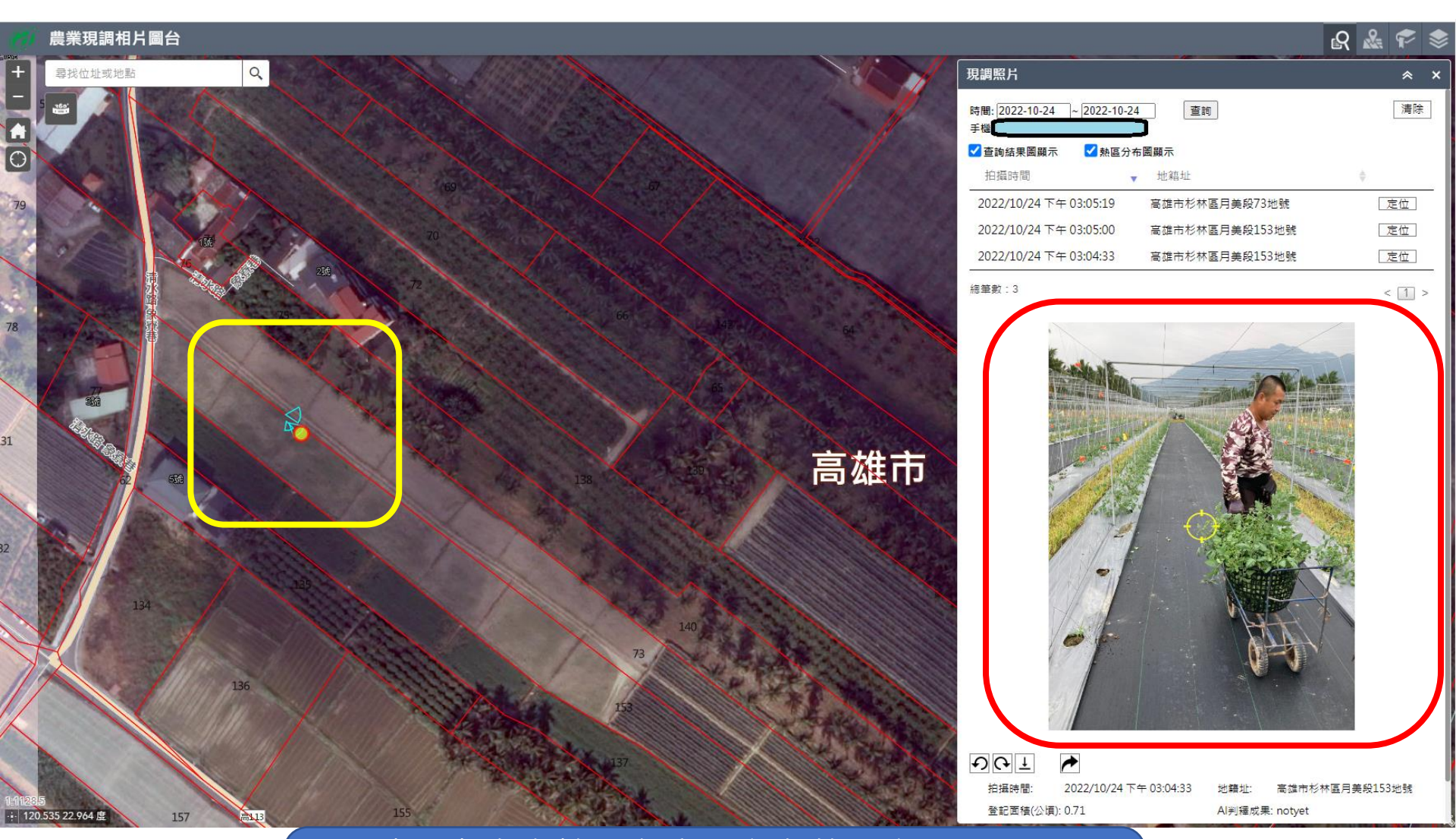

2-1.地圖上會有拍攝角度及方向的示意圖示 2-2.右方會出現定位點的現場照片 \*\*一個扇形代表一張照片\*\*

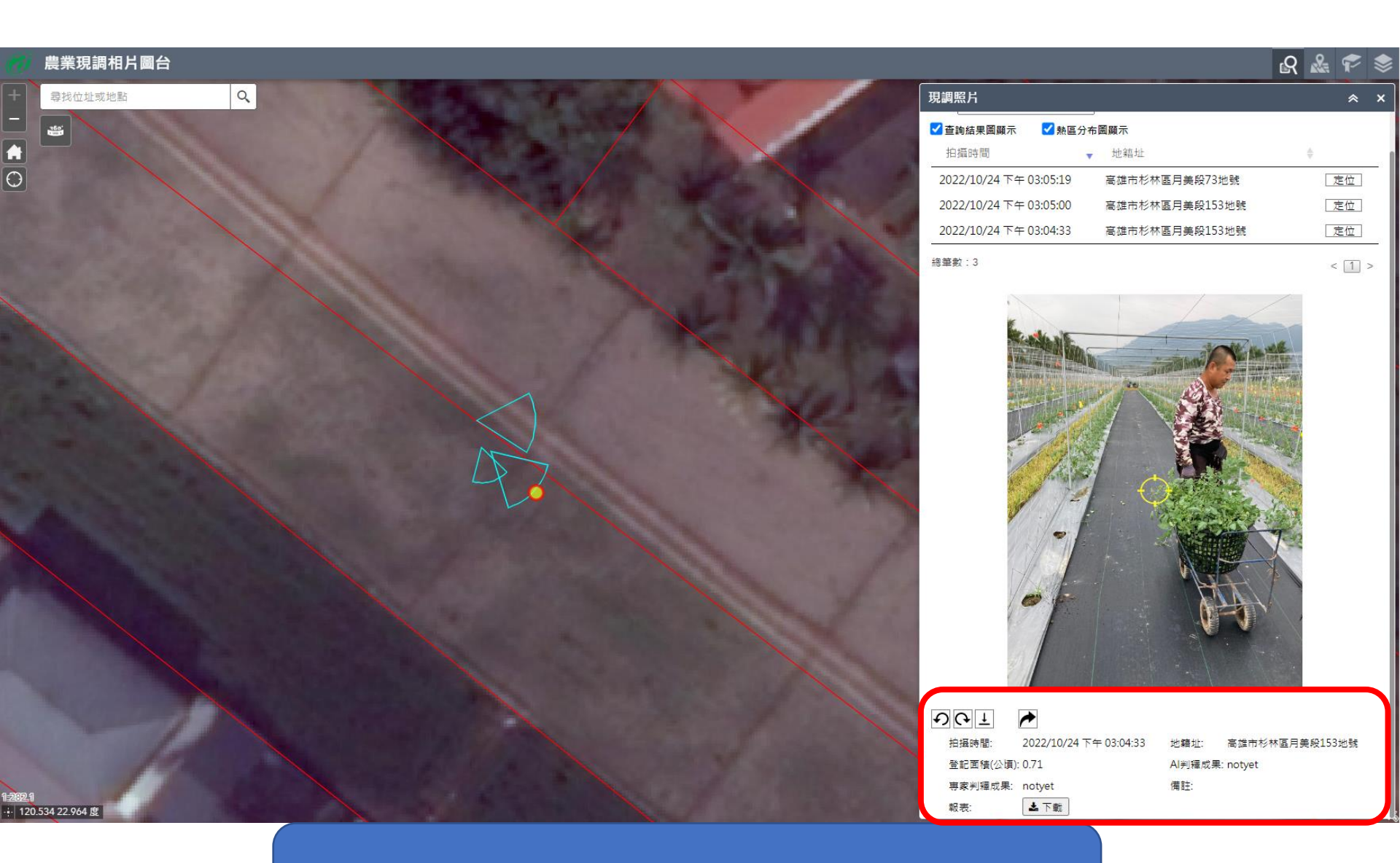

# 3.照片下載+報表輸出

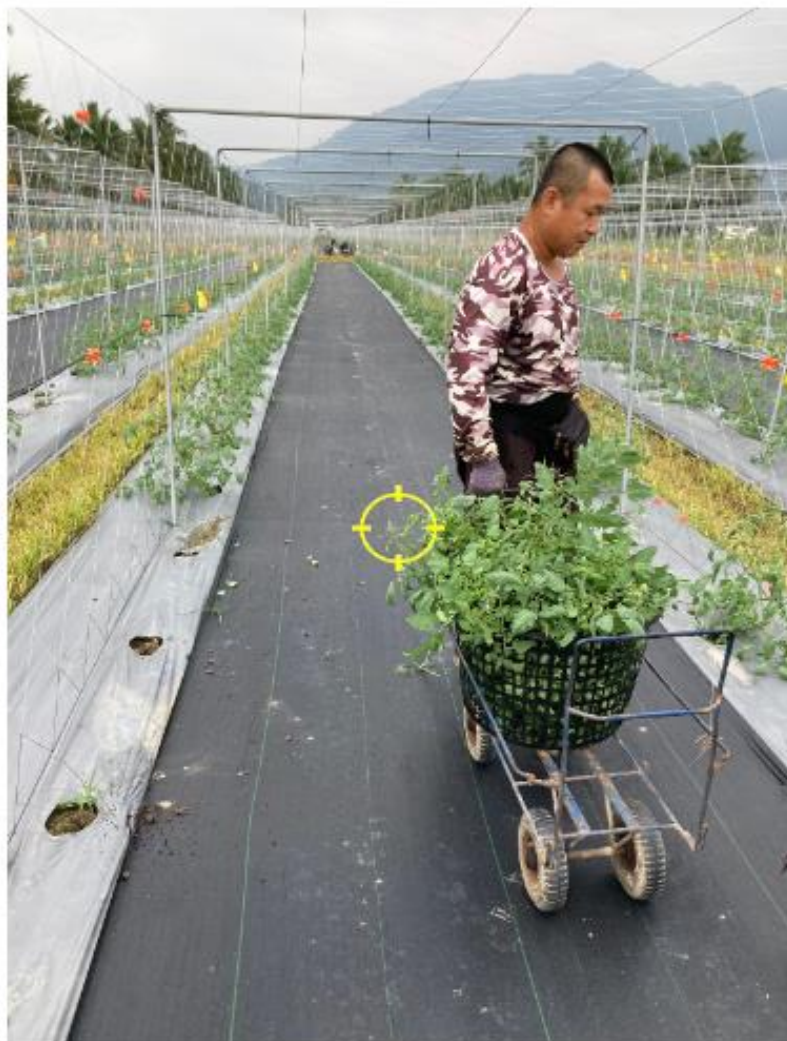

3-1.照片下載(單張下載)

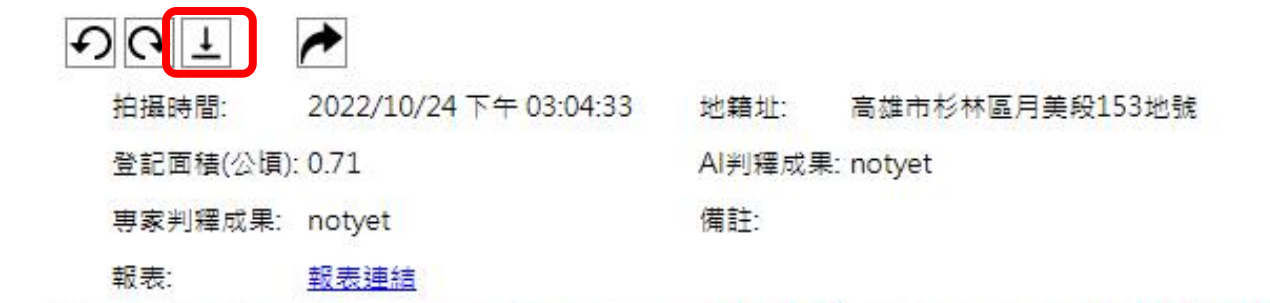

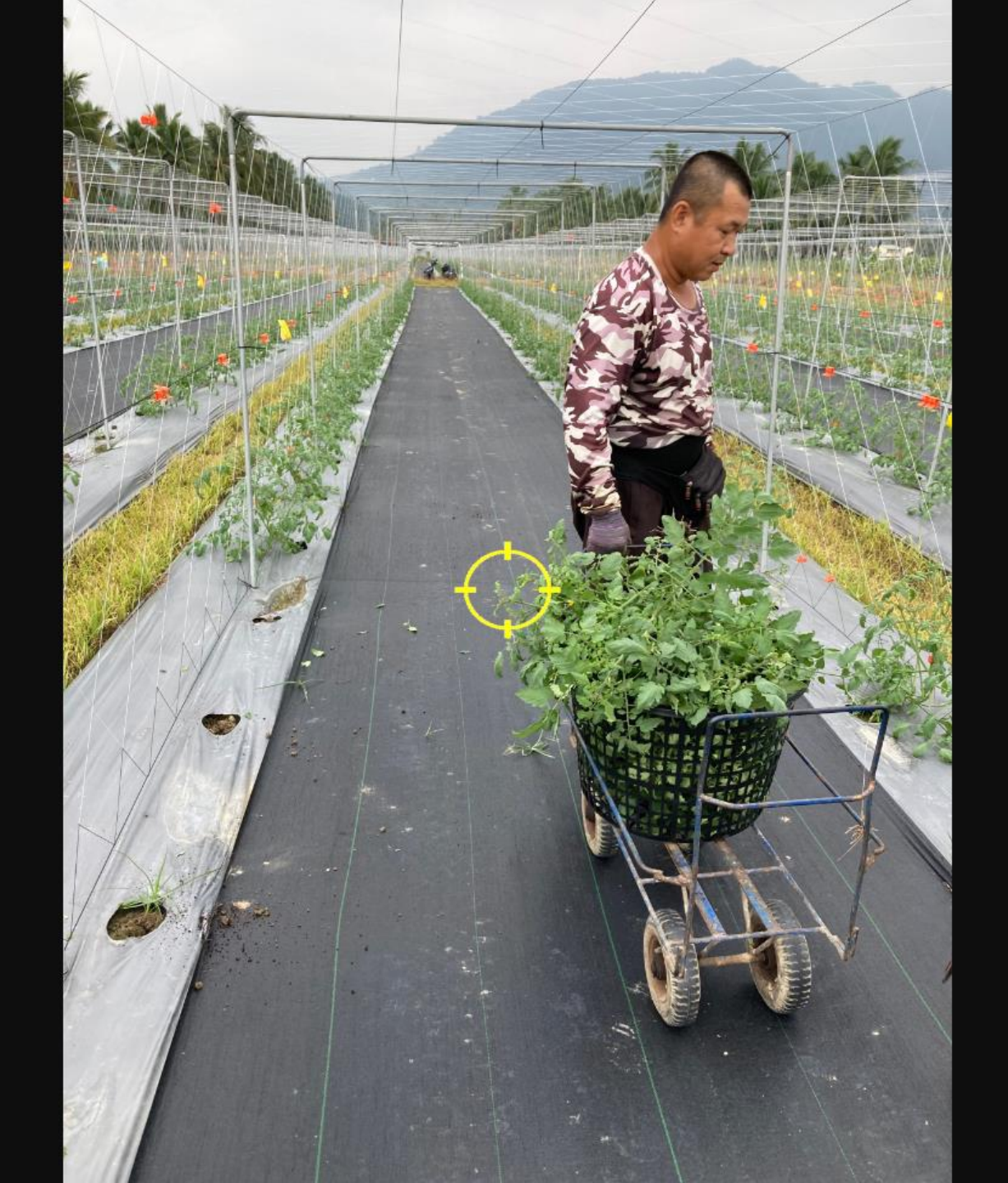

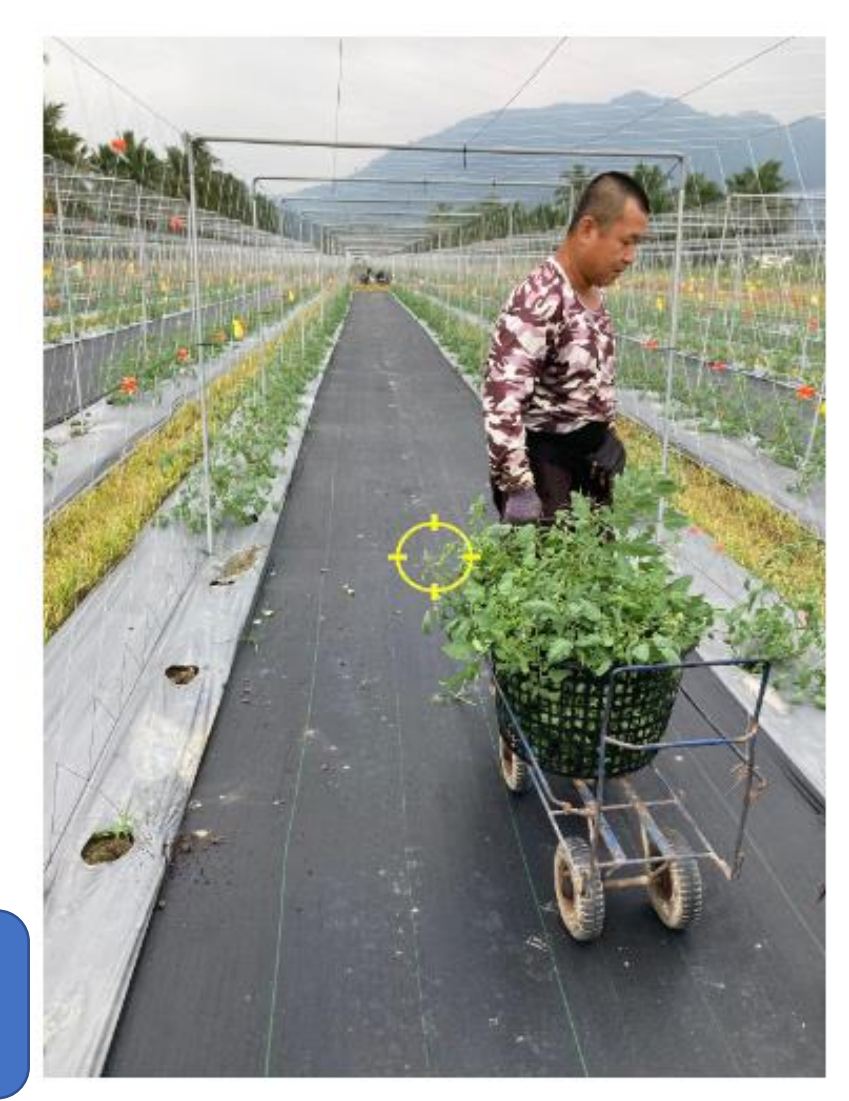

3-2.報表輸出 (可輸出同一塊地號全部 照片)

| ものト      | ►                      |        |                |
|----------|------------------------|--------|----------------|
| 拍攝時間:    | 2022/10/24 下午 03:04:33 | 地籍址:   | 高雄市杉林區月美段153地號 |
| 登記面積(公頃) | : 0.71                 | AI判釋成果 | : notyet       |
| 專家判釋成果:  | notyet                 | 備註:    |                |
| 報表:      | 報表連結                   |        |                |

#### 農業天然災害現地調査紀錄報表

匯出時間: 2022/11/11 11:13:05

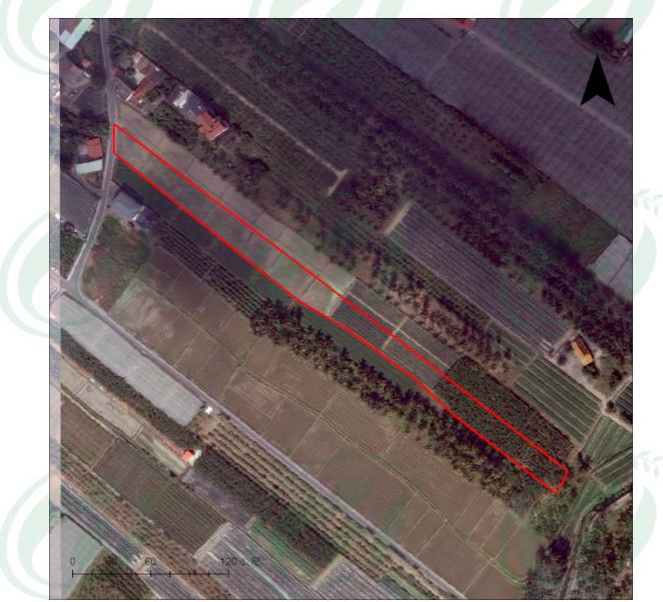

**地籍址**:高雄市杉林區月美段153地號 地籍中心坐標(TWD97):202305.7,2540259.8 登記面積(公頃):0.83 地籍圖版次:109Dec 影像類別與時間:航照,2020/11/19

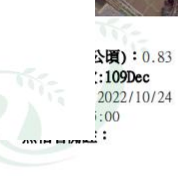

3-2.報表輸出 (可輸出同一塊地號全部 照片)

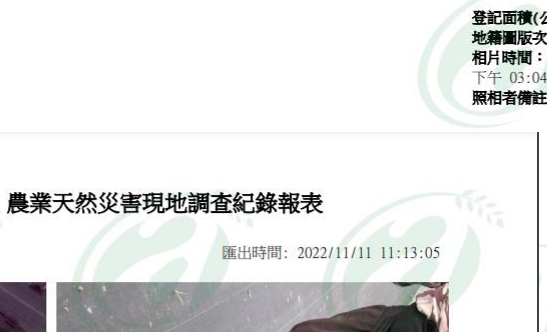

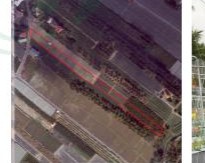

登記面積(公頃):0.83 地籍圖版次:109Dec 相片時間: 2022/10/24 下午 03:04:33 照相者備註:

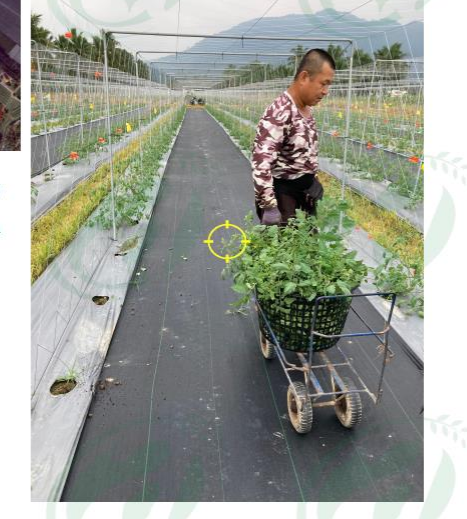

匯出時間: 2022/11/11 11:13:05

農業天然災害現地調査紀錄報表